## Connecting via SSH to Your Server

- 1. Install the UART driver in the client system.
- 2. To dowload the UART driver, go to Gigabyte website: http://b2b.gigabyte.com/
- 3. Select product category.

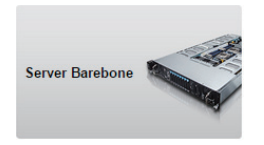

- 4. Select D120-S3G.
- Go to Support & Downloads. Select Uitlity from Download type and choose your OS. Save the file (Download Console driver-USB to UART for Windows) to a known location on your client system.

| GIGABYTE" b2b.gigabyte.com                                                                             | Products Suppor                 | t Buy        |      | B2C website   Reseller   🕇 🛅 📃 🔍 |
|----------------------------------------------------------------------------------------------------|---------------------------------|--------------|------|----------------------------------|
| Home > Products > Server Barebone > ARM Sc<br>D120-S3G (rev. 1.0)<br>Single Socket 1U Rackmount Server | oC ≥ <u>D120-S3G (rev. 1.0)</u> |              |      | Buy 👔 💟 🗏 Add to Comparison L    |
| Overview Specification Su                                                                              | upport & Downloads              | News/Awards  |      |                                  |
|                                                                                                    |                                 |              |      | ⊠R5                              |
| Download type: Utility   Choose                                                                        | e your OS: All                  | ٣            |      |                                  |
| Download type: Utility   Choose Description                                                            | e your OS: All Versio           | •<br>on Size | Date | Download Here                    |

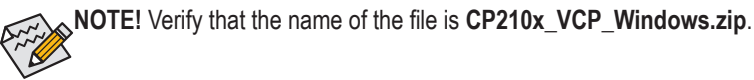

- 6. Unzip CP210x\_VCP\_Windows.zip.
- 32 bits OS: Run CP210x\_VCP\_Windows\CP210xVCPInstaller\_x86.exe
   64 bits OS : Run CP210x\_VCP\_Windows\CP210xVCPInstaller\_x64.exe

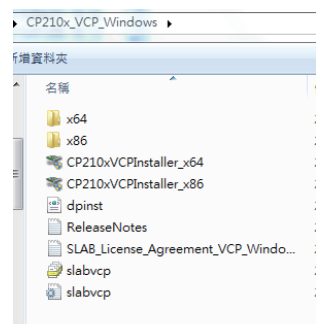

8. Connect server and client by using a micro-USB cable.

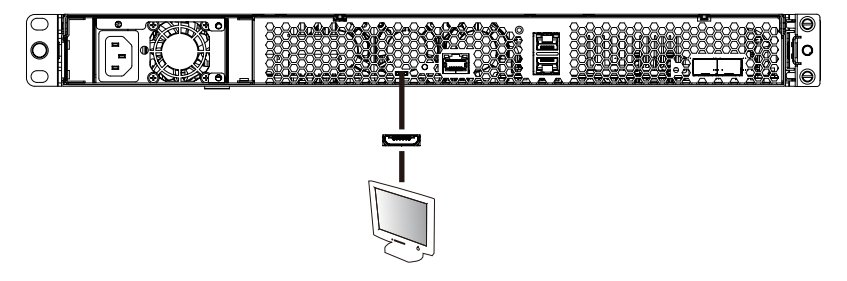

- 9. Press Power button to power on the server.
- 10. Select the console tool you are familiar with to use for your client system. Run the console tool.
- 11. Cosole prompts. Select Serial and Click OK.

| Tera Term: New    | connection                                       |                              |
|-------------------|--------------------------------------------------|------------------------------|
| © TCP <u>∕I</u> P | Host: 10.1.27.89                                 |                              |
|                   | ⊡ Hist <u>o</u> ry<br>Service: © Te <u>I</u> net | TCP <u>p</u> ort#: <b>22</b> |
|                   | @ <u>s</u> sh                                    | SSH version: SSH2 👻          |
|                   | O 0ther                                          | Protocol: UNSPEC -           |
| Serial            | Port: COM8: Silico                               | n Labs Quad CP210× US 👻      |
|                   | OK Cancel                                        | Help                         |

12. Get your IP address in command prompt.

| this Link operation Fibernet Hunder 10:00:00:00:01           |
|--------------------------------------------------------------|
| int addrill 1 112 103 Boast 10 1 112 255 Mask 255 255 0      |
| ID BOADCAST DINITING MULTICAST MILLIZZO MASK 200.200.200.000 |
| PX packets:42310 errors:0 dropped:0 overrups:0 frame:0       |
| TX packets: 129 errors: 0 dropped: 0 overruns: 0 carrier: 0  |
| collisions:0 traueuelen:1000                                 |
| RX bytes:2520669 (2.5 MB) TX bytes:17877 (17.8 KB)           |

- 13. Rerun the console tool and cosole prompts.
- 14. Enter the IP address in the Host parameter, select SSH and click OK.

| Tera Term: New co | onnection         | ×                                |
|-------------------|-------------------|----------------------------------|
| ● TCP/IP          | Host: 10.1.112.10 | 3 ~                              |
|                   | Service: O Telnet | TCP port#: 22                    |
|                   | SSH               | SSH version: SSH2 v              |
|                   | ○ Other           | Protocol: UNSPEC 🗸               |
| ○ Serial          | Port: COM6: Silic | con Labs Quad CP210× US $ \sim $ |
|                   | OK Cancel         | Help                             |

- Enter Username and Password. Username: root Password: 123456
- 16. Click OK and enter the OS.

| SSH Authentication $\leftrightarrow$ – $\Box$ X             |
|-------------------------------------------------------------|
| Logging in to 10.1.112.103                                  |
| Authentication required.                                    |
| User name: root                                             |
| Passphrase:                                                 |
| Remember password in memory                                 |
| Forward agent                                               |
| Use plain password to log in                                |
| O Use RSA/DSA/ECDSA/ED25519 key to log in Private key file: |
| Use rhosts to log in (SSH1) Local user name:                |
| Host private key file:                                      |
| O Use challenge/response to log in(keyboard-interactive)    |
| O Use Pageant to log in                                     |
| OK Disconnect                                               |